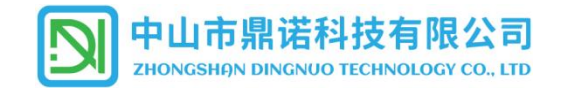

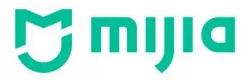

Bluetooth®

# 米家蓝牙 BLE 无线智能产品使用说明

#### 一、本产品采用米家蓝牙协议进行无线连接。

1. 产品联网工作必须在支持米家蓝牙协议的网关下开展。

2. 通过智能网关可以对多只智能产品同时进行调光调色,且可以根据用户的使用需求制定不同的应用场景达到使用目的,并可通过手机进行远程的无线操作。

3.无网关环境只能通过手机终端一对一的对产品进行调光调色,不支持远程操作。

二、设备需求:

| 控制模式    |    | 设备需求              | 适用协议 |  |  |
|---------|----|-------------------|------|--|--|
| 蓝牙 Mash | 群控 | 智能电源产品+手机+蓝牙网关+网络 | 米家蓝牙 |  |  |
| 蓝牙 Mash | 单控 | 智能电源产品+手机         | 米家蓝牙 |  |  |

#### 三、配置使用环境:

1. 下载米家 APP, 并注册好帐号。

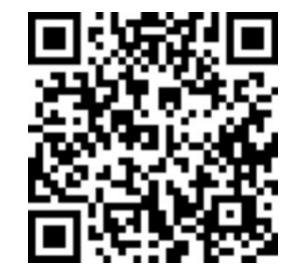

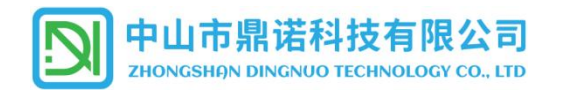

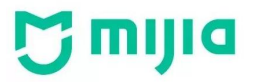

2. 按照所购买的网关操作说明,将网关添加到米家 APP 帐号的设备列表中。

本产品支持网关类型如下:

1、无线网关(小米音箱)

2、支持有线和无线小米多模网关(Zigbee+蓝牙)

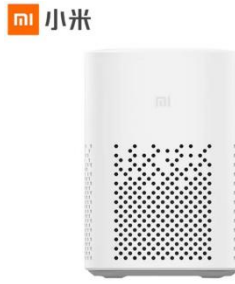

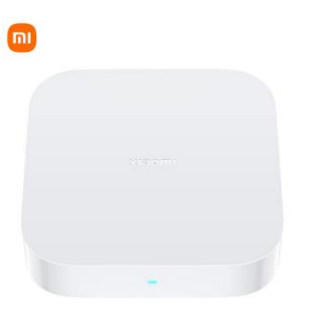

四、连接设备:

1. 将灯具/电源产品进入配网状态:产品接通电源后,使用墙壁开关,通过开1秒-关1秒,共循环9次,使产品进入配网状态。

(操作墙壁开关时,灯具会以【冷白光】【暖光】【中性光】【小夜灯】【冷白光】【暖光】【中性光】进行变色。) (1)产品进入配网状态时会快速闪烁 5 次后保持常亮,在 10 分钟内可以通过手机对连接设备进行配网活动。

(2)如配网状态 10 分钟后,仍未进行绑定操作,则自动退出配网状态,产品将保持普通单色温(中性光)模式下工作,下一次启动时仍保持此单色模式,如 需配网则重新执行第 2 步使产品进入配网状态。

#### 2. 连接设备操作

本产品连接有 2 种方式连接网关:

①通过小米音箱添加设备:可以一次同时添加多个设备;

②在 APP 中添加设备:每次只能添加一个设备。

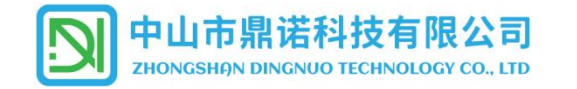

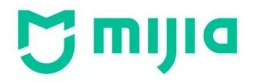

1、**使用小米音箱添加设备**:呼叫"小爱同学",给出"发现设备"语音指令,等待发现设备,当小爱音箱提示是否需要连接设备时,给出"连接"语音指令,即可在 APP 中看到新添加的设备项目。

2、**使用 APP 添加设备**:

在设备列表中,选择右上角 (中),添加设备,通过网关扫描发现周围待入网设备,确认扫描出的设备信息一致,选择点击该设备即可自动开始配置入网。

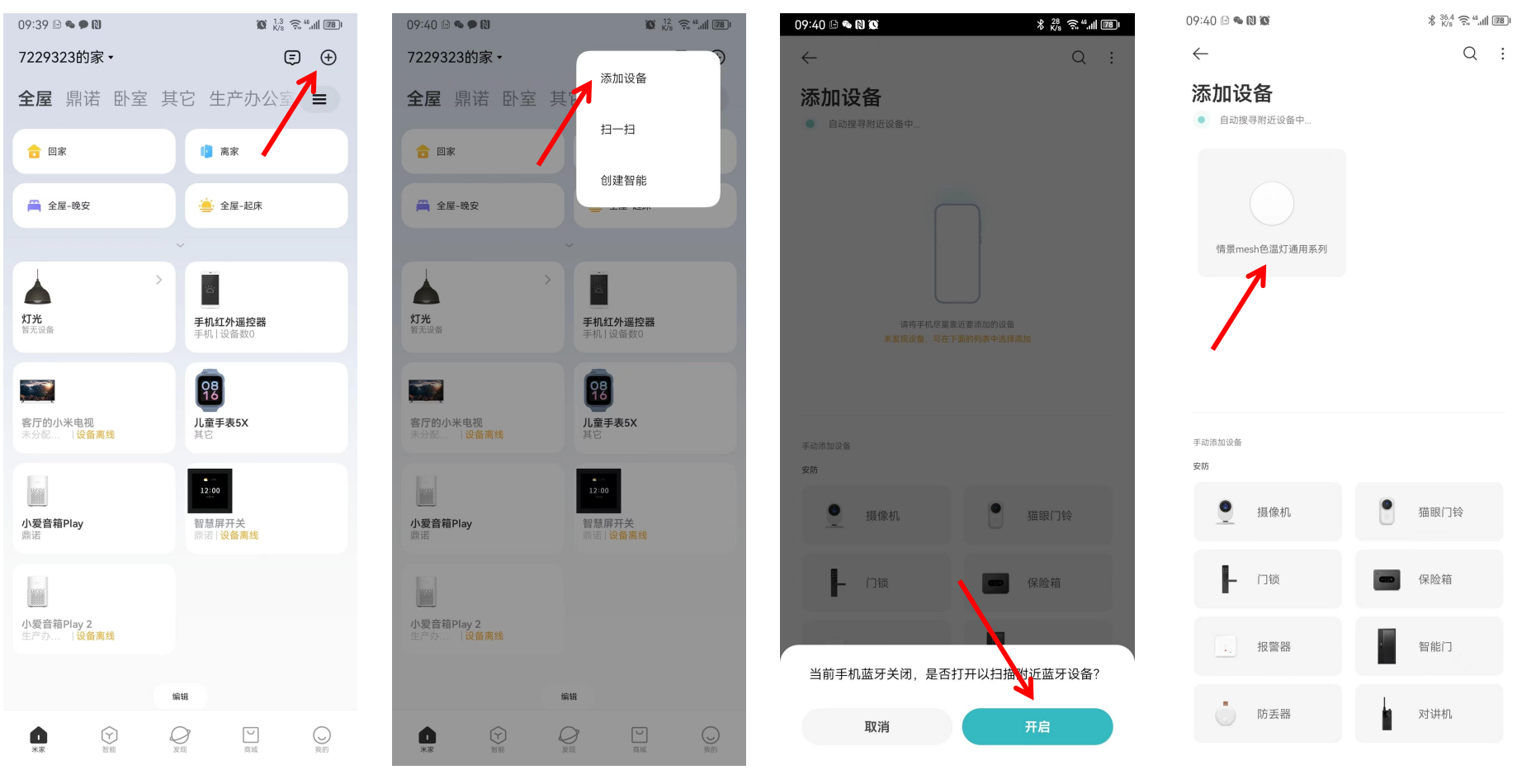

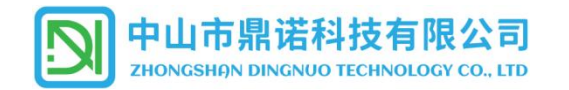

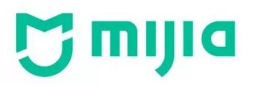

#### 产品入网配置完毕后,设置好产品的放置区域、设备名称等信息;

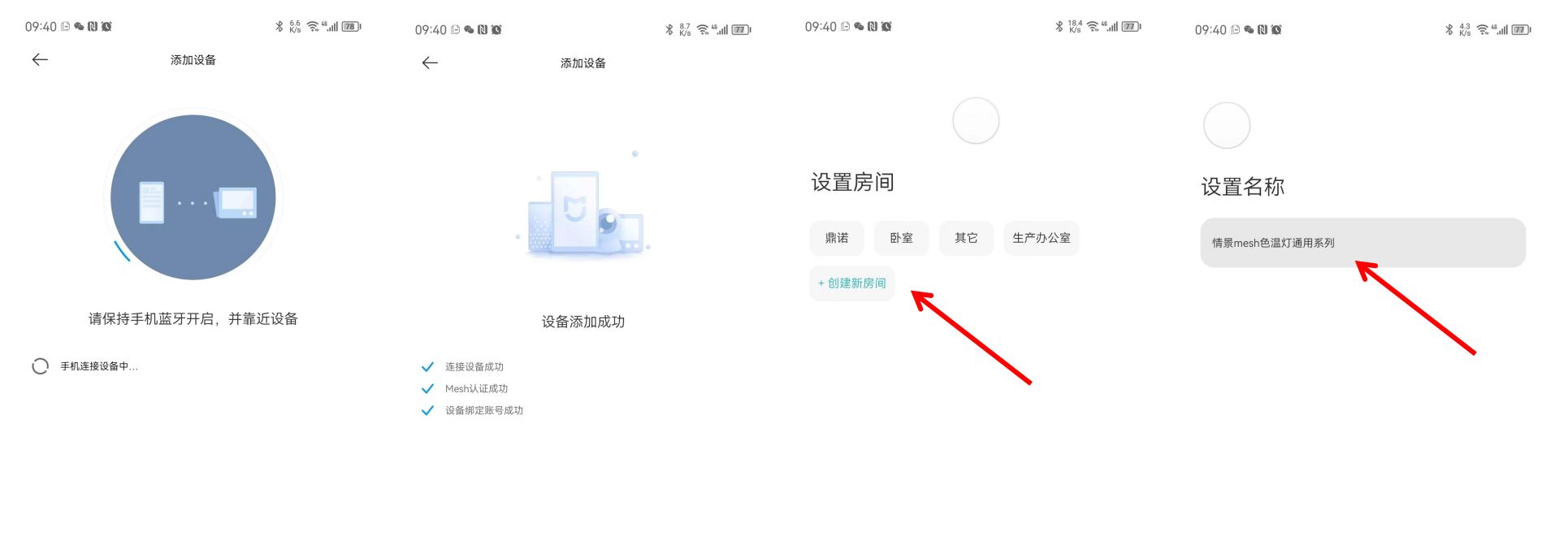

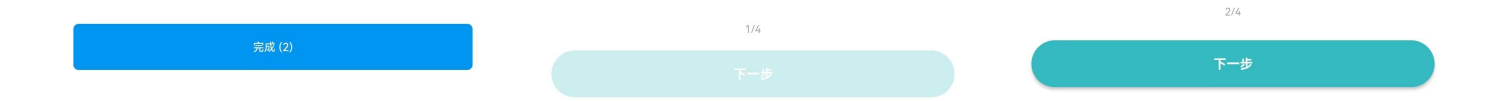

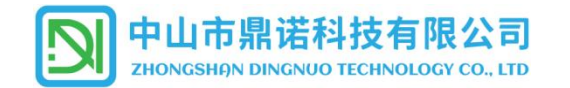

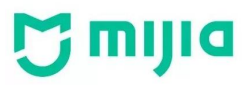

### 根据页面提示,设置好产品的功能参数,使用的场景功能(如无需则直接略过),即可进入产品控制界面;

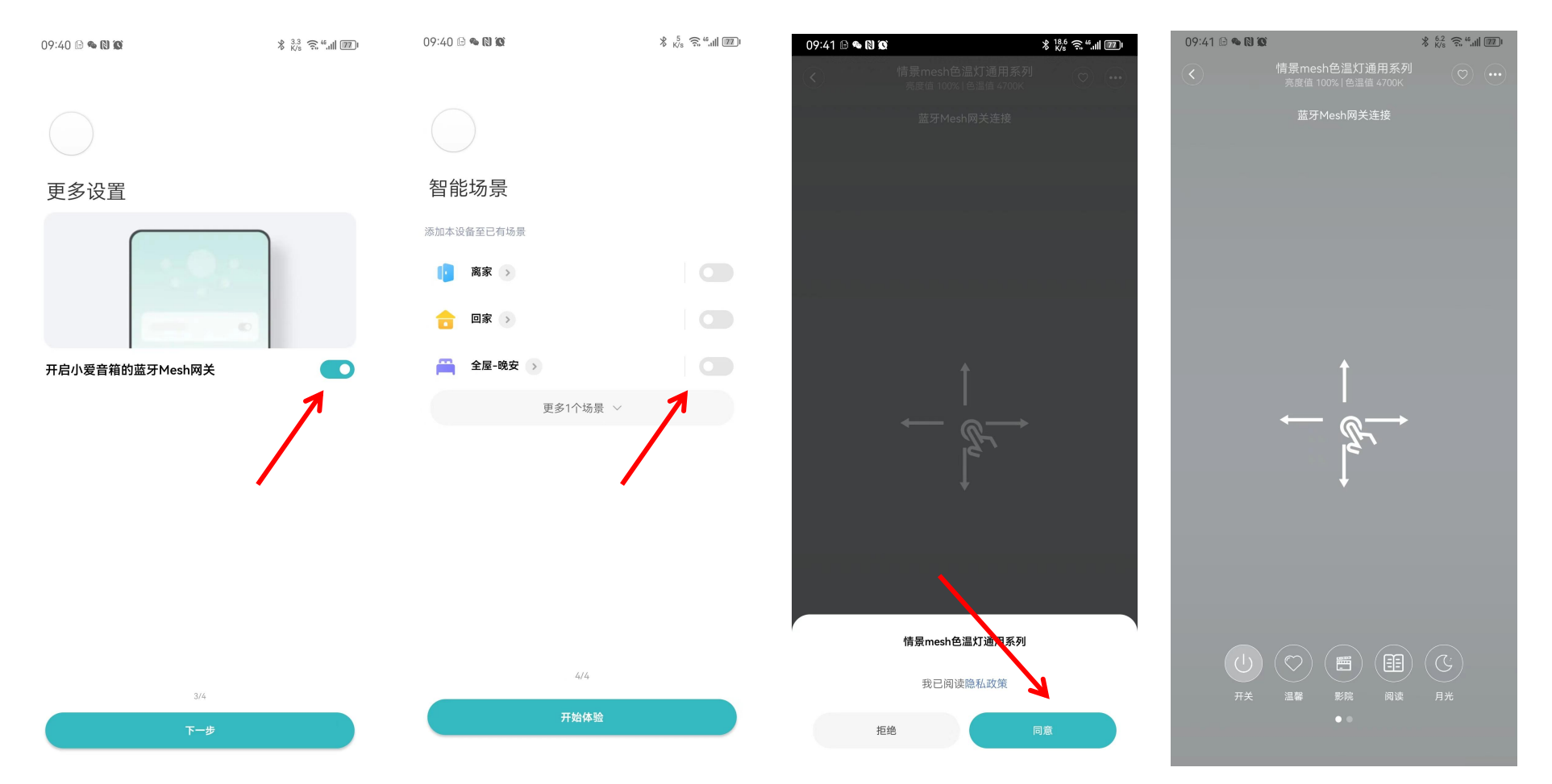

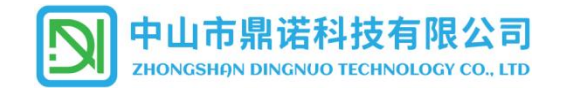

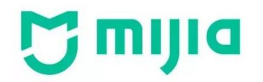

# 五、APP 控制操作界面:

1.已添加好的设备,点击打开后可以滑动操作来设置产品的色温及亮度。

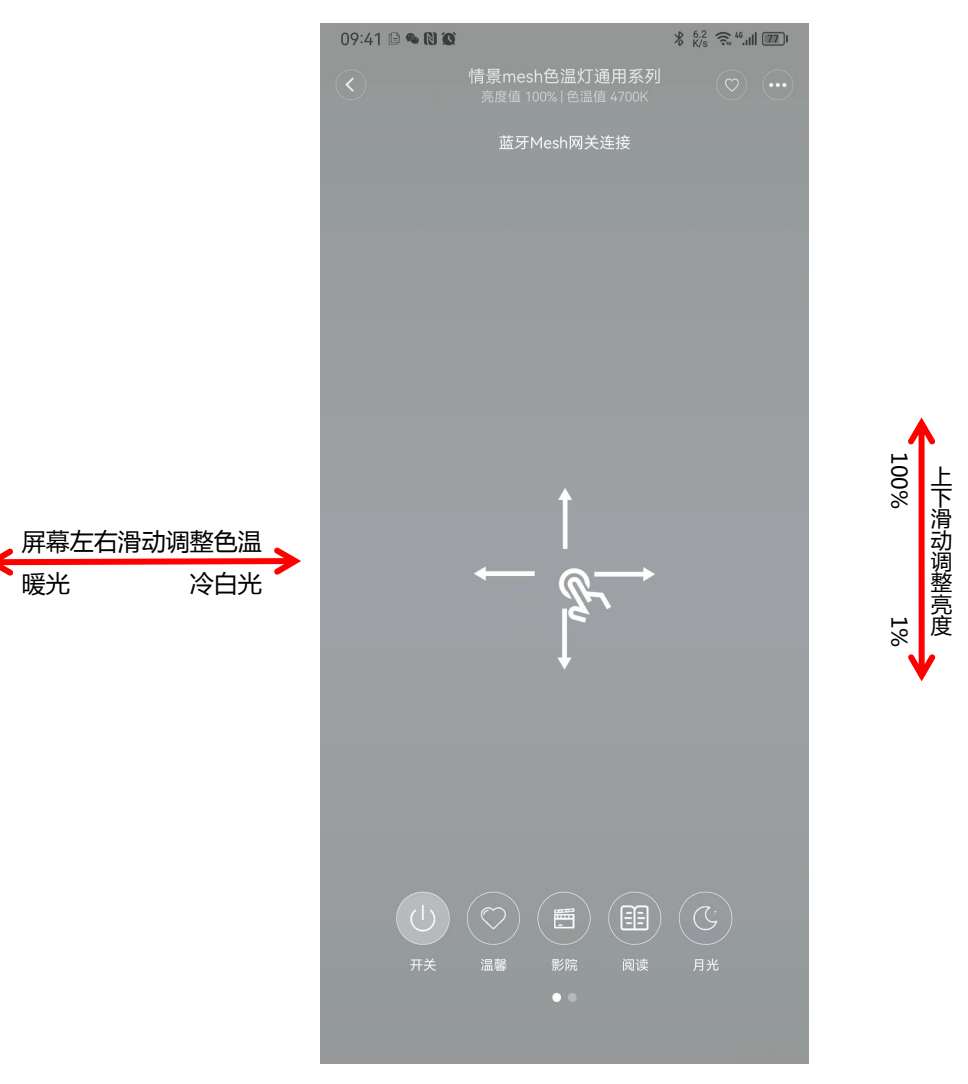

第6页共10页

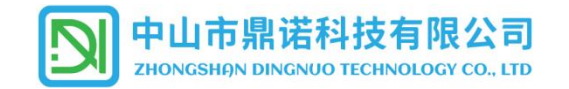

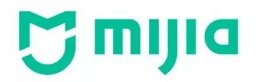

# 六、创建群组:

| 6.1 | 在米家 APP"灯          | 光"分类中点击需要            | 要组网的对象其中一个,在         | E控制操作界面                                        | 面中点击右上            | 角的 | 图标,选择'               | '创建灯组(新)"                               | , 按 <sup>+</sup> 添加 | 设备;              |
|-----|--------------------|----------------------|----------------------|------------------------------------------------|-------------------|----|----------------------|-----------------------------------------|---------------------|------------------|
|     | 20:46 🕒 🎕 🕅 🏟      | \$ 10.4 €. 46, 11 MP | 20:46 🕒 🗞 🕲 🌘        | ∦ <sup>16.4</sup> 🤶 "။ 🔊 ၊                     | 20:46 🕒 💊 🕅 🗭     |    | \$ 5.7 🙃 46 all 1991 | 20:46 🖻 🎕 🕅 🗭                           | *                   | 5.3 🙃 45,111 👰 I |
|     | $\leftarrow$       |                      | 情景mesh色温灯通用系列        | $\odot$ $\odot$                                | $\langle \rangle$ | 设置 |                      | ×                                       |                     | $\checkmark$     |
|     | ₩Ţ₩                |                      | 恭正Mach网关选按           | 1                                              | 功能设置              |    |                      | 合化建业工作日                                 |                     |                  |
|     | חרוא               |                      | m3 Piesipy天庄茂        |                                                | 定时                |    | >                    | C」 ★主 ∧」 ★二<br>创建后,可以统一调整灯的<br>开关/亮度/色温 |                     |                  |
|     | <b>鼎诺</b><br>5个灯亮着 | 全开 全关                |                      | /                                              | 倒计时               |    | >                    | <mark>自 情景meshê</mark><br><sub>鼎诺</sub> | 已温灯通用系列             | ٢                |
|     | 0                  |                      |                      |                                                | 起夜灯模式             |    |                      |                                         |                     |                  |
|     | 情景mesh色温灯通用系列 2    | 情景mesh色温灯通用系列 3      |                      |                                                | 默认状态              | >  |                      |                                         |                     |                  |
|     |                    |                      |                      |                                                | 遥控器               | 1  | >                    |                                         |                     |                  |
|     |                    |                      |                      | · · · · · · · · · · · · · · · · · · ·          | 通田设置              | /  |                      |                                         |                     |                  |
|     | 情景mesh色温灯通用系列 4    | 情景mesh色温灯通用系列 5      |                      |                                                |                   |    | 桔暑mach角温灯            |                                         |                     |                  |
|     |                    |                      | $\leftarrow \square$ |                                                | 设备名称              |    | 通用系列                 |                                         |                     |                  |
|     |                    |                      | 2 <sup>k</sup>       |                                                | 创建灯组(新)           |    | >                    |                                         |                     |                  |
|     | 情意mesne血灯通用赤列      |                      | *                    |                                                | 位置管理              |    | >                    |                                         |                     |                  |
|     | 编辑                 | 1 <b>5</b> 8         |                      | 设备共享                                           | 设备共享              |    | >                    |                                         |                     |                  |
|     |                    |                      |                      |                                                | 智能场景              |    | >                    |                                         |                     |                  |
|     |                    |                      |                      | 固<br>(C)<br><sup>取</sup><br><sup>用光</sup><br>更 | 固件升级              |    | >                    |                                         |                     |                  |
|     |                    |                      |                      |                                                | 帮助与反馈             |    | >                    |                                         |                     |                  |
|     |                    |                      |                      |                                                | 更多设置              |    | >                    |                                         | •                   |                  |
|     |                    |                      |                      |                                                | 半宗苦而見子            |    |                      |                                         | -                   |                  |

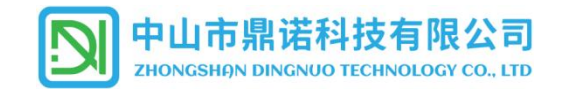

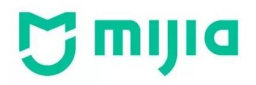

6.2 勾选需要纳入群组中的设备,点击确定,设备初始化完成后,即可进入下一步;

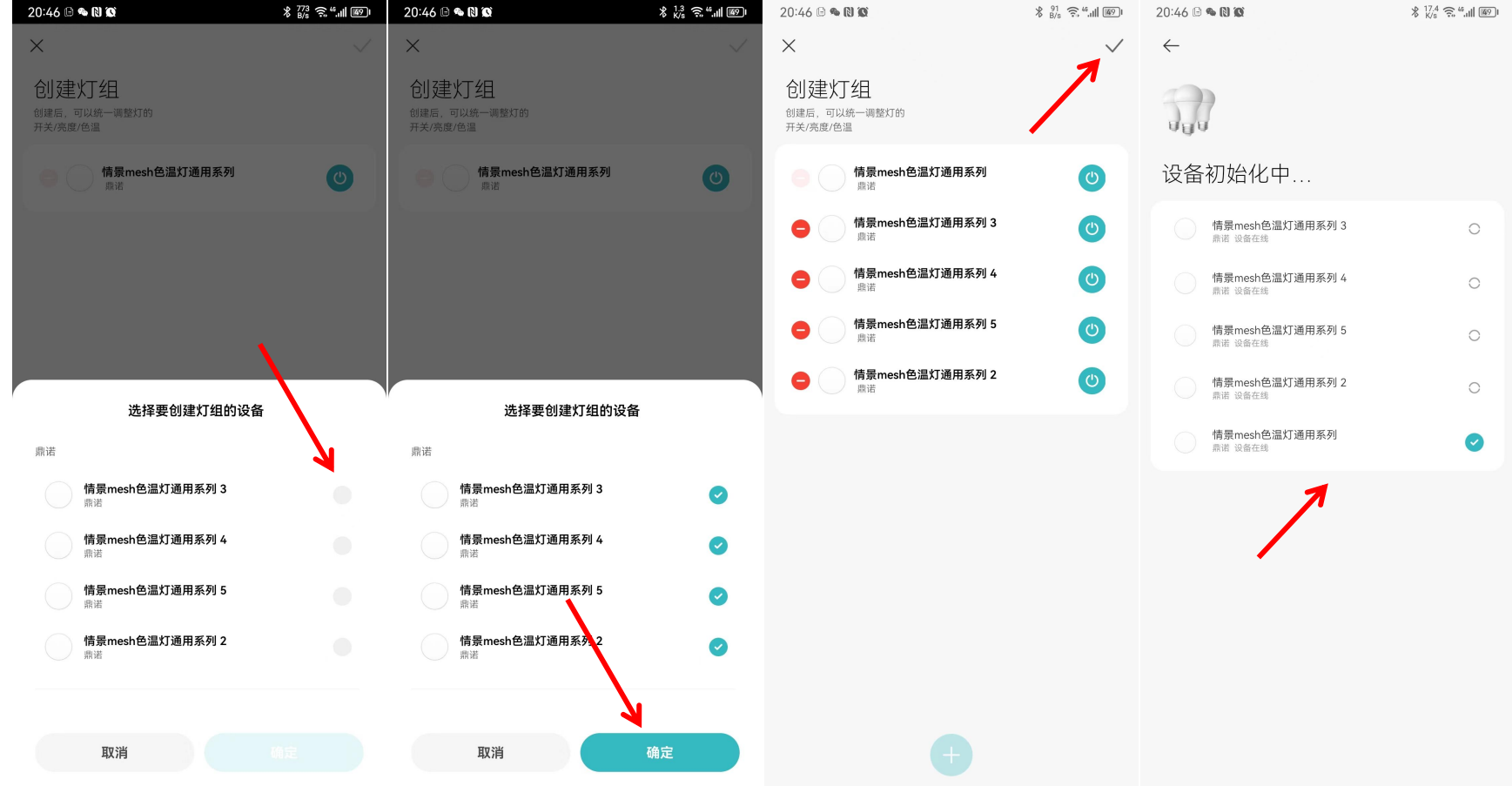

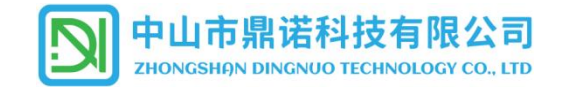

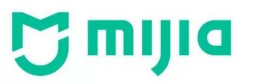

#### 6.3 设置群组放置的区域,群组名称,需要使用的智能场景,进入到操作界面即可对群组灯具进行操作。 20:46 🖻 💊 🔃 🗭 ∦ <sup>19.4</sup> 🙃 "₊⊯ 🕬 08:24 🖻 💊 Ŋ 🗭 ∦ 40 🙃 46...|| 1860 I 20:46 🕒 💊 🔃 🗭 ∦ 6.2 🙃 46,∎I 👰 I 20:47 🖻 💊 Ŋ 🗭 ∦ 2.6 € 46.11 M9 灯组 $\leftarrow$ ÷ 已连接 000 Juu UHU U 5个灯开启 设置房间 设置名称 智能场景 U し全关 全开 添加本设备至已有场景 鼎诺 卧室 其它 生产办公室 灯组 **亮度** | 100% 离家 > + 创建新房间 产品名称已简化,便于显示和语音操作 推荐名称 🔒 🛛 💿 筒灯 射灯 灯带 吊灯 👕 全屋-晩安 🚿 更多1个场景 ~ **色温** | 4700 K 情景模式 电视模式 会客模式 夜间模式 电脑模式 3/3

七、场景应用:

1. 更多灵活的自动化服务设置可以在 APP 中添加。

2. 如需使用智能面板进行控制,需要配合小米网关一起使用。

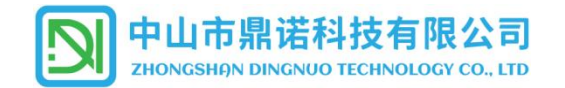

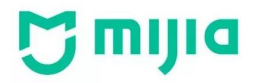

## 八、删除设备(清码):

- 1. 从 APP 中, 长按需要删除的设备, 勾选之后, 点击更多, 选择"删除设备"即可清除产品绑定信息。
- 2. 产品通过墙壁开关进入配网状态,绑定新的网关后,会同时清除原有的设备绑定信息,完成解绑操作。